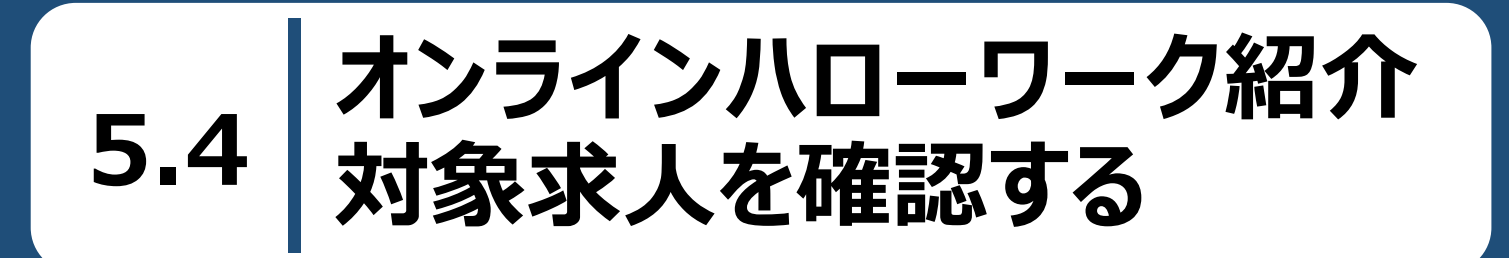

オンラインハローワーク紹介対象求人一覧では、求職者マイページ上でハローワークから職業紹介を受けた求 人情報(オンラインハローワーク紹介)を確認できます。

また、それらの求人の詳しい情報を確認することができます。

## 5.4.1. オンラインハローワーク紹介対象求人一覧を確認する

オンラインハローワーク紹介対象求人の情報をすべて表示して、一覧で確認できます。

## ■操作手順

- ①「求職活動状況」画面でオンラインハローワーク紹介対象求人を全て表示ボタンをクリックします。
- ②「オンラインハローワーク紹介対象求人一覧」画面が表示されます。

## ■操作手順(詳細)

① 「求職活動状況」画面でオンラインハローワーク紹介対象求人を全て表示ボタンをクリックします。

| elloWork Internet Service<br>ローワーク インタ・ | ーネットサービス                                 |                                 |                 |                                      |
|-----------------------------------------|------------------------------------------|---------------------------------|-----------------|--------------------------------------|
|                                         | 求人検索                                     | 求職活動状況                          |                 | 求職者情報·設定                             |
| <u>ホーム</u> > 求職活動状<br>求職活動物             | <sup>況閲覧</sup><br>犬 <b>況</b>             |                                 |                 | RT                                   |
| オンラインハロ                                 |                                          | х.<br>Х.                        | 全2件中最新の求人を表示    | えています。<br>オンラインパローワーク紹介<br>対象求人を全て表示 |
| ● 1001111111111111111111111111111111111 | 止⊥<br>21日 応募期限日:2021年11月30日              |                                 |                 | H-30                                 |
| 求人区分                                    | フルタイム                                    |                                 | 就業時間            | (1)09時00分~18時00分                     |
| 事業所名                                    | 株式会社ハローワークケア                             |                                 | 休日              | 土日祝                                  |
| 就業場所                                    | 東京都千代田区                                  |                                 |                 | 週休二日制: 毎週<br>年間休日数: 120日             |
| 仕事の内容                                   | グループホーム(2ユニット:<br>する生活全般の介護サービ<br>(主な業務) | 18人定員)にて、ご利用者様に<br>こスを提供いただきます。 | 対 <b>年齢</b>     | 制限あり<br>~59歳以下                       |
| 雇用形態                                    | 正社員                                      |                                 | 求人番号            | 13010-09999999                       |
| 賃金<br>(手当等を含む)                          | 205,000円~290,000円                        |                                 | 公開範囲            | 1. 事業所名等を含む求人情報を公開<br>する             |
| 経験不問) 学歴不<br>トライアル雇用併用                  | 問」「時間外労働なし」「週休二日                         | 制(土日休) ] 転勤なし ] 書類選考            | ちなし 通勤手当あり 駅近(彼 | 悲歩10分以内)<br>↓マイカー通勤可 ↓ UIJターン歓迎      |
| 求人数:3名                                  |                                          |                                 |                 | 詳細を表示                                |
| $\sim$                                  | $\sim$                                   | $\sim$                          | $\sim$          | $\sim\sim\sim$                       |

② 「オンラインハローワーク紹介対象求人一覧」画面が表示されます。

| <u>トーム</u> > 永職活動<br>オンライン | バス <sup>加賀 &gt; オンラインハローワー</sup>   | <sup>2船/243</sup> 家求人一覧<br>入対象求人一覧  |                  |                          |
|----------------------------|------------------------------------|-------------------------------------|------------------|--------------------------|
|                            |                                    |                                     | •                |                          |
| あなたの希望条件*                  | や職業相談等を踏まえた、オンラインハロ                | ーワーク紹介対象求人の情報です<br>ロで相談・広算することも可能です | 。「詳細を表示」ボタンをクリック | して、応募をご検討ください。応募すると、紹介状が |
| B 30/C 701/C1142           |                                    |                                     |                  |                          |
|                            | 表示件数                               |                                     |                  |                          |
| 2件中 1~2 件を表                | 長示 30件 🗸                           |                                     |                  | <前へ 1 次へ                 |
|                            |                                    |                                     |                  |                          |
| 職種 介護者                     | 福祉士                                |                                     |                  | 有效                       |
| 受付年月日:2021年9               | 月21日 応募期限日:2021年11月30日             |                                     |                  |                          |
| 求人区分                       | フルタイム                              |                                     | 就業時間             | (1)09時00分~18時00分         |
| 事業所名                       | 株式会社ハローワークケア                       |                                     | 休日               | 土日祝<br>调休一日制: 毎週         |
| 就業場所                       | 東京都千代田区                            |                                     |                  | 年間休日数:120日               |
| 仕事の内容                      | グループホーム(2ユニット:18<br>する生活全般の介護サービス) | 3人定員)にて、ご利用者様に対<br>を提供いただきます。       | <b>年齢</b>        | 制限あり<br>~59歳以下           |
| 雇田形熊                       | (主な未防)                             |                                     | 求人番号             | 13010-09999999           |
| 賃金                         | 205,000円~290,000円                  |                                     | 公開範囲             | 1. 事業所名等を含む求人情報を公開<br>する |
| (手当等を含む)                   |                                    | ました                                 | の詳細た確認で          | ****                     |
| 经赊不問 学歴                    | 不問」「時間外労働な」」「週休二日制(                |                                     | の計神を確認し          |                          |
| UIJターン歓迎                   | トライアル雇用併用                          |                                     |                  |                          |
| 求人数:3名                     |                                    | これ年日のタ                              |                  |                          |
|                            |                                    |                                     |                  |                          |